## Projektberechtigungen vergeben

Um **Berechtigungen** zum Buchen auf ein bestimmtes **Projekt** zu vergeben greifen sie als Administrator über

MODULE --> Projektzeiterfassung --> Projekte

auf die Projektübersicht zu. Wählen Sie das gewünschte Projekt aus und klicken Sie auf den **Reiter** "**Berechtigungen**" um zur Berechtigungsübersicht zu gelangen. Hier finden Sie eine Übersicht über alle bereits vergebenen Berechtigungen für dieses Projekt sowie die Möglichkeit bestehende Berechtigungen zu **löschen**, zu **verändern** und selbstverständlich **neue zu vergeben**. Dazu gehen Sie wie folgt vor:

1) Klick auf Button ''Berechtigung hinzufügen 2) Auswahl des Berechtigungstyps (soll ein ganzer Mandant, eine Gruppe oder einzelne Rolle/Personen die Berechtigung erhalten?)

3) Auswahl des ausführenden Mandanten/Gruppe/Person/Rolle, welche die Berechtigung erhalten soll

4) Auswahl des Berechtigungstyps (mehrere möglich)

weitere Informationen zu den verschiedenen Berechtigungstypen<sup>1</sup>

5) Auswahl "gültig von" (wird hier nichts eingesetzt, wird vom aktuellen Datum ausgegangen)
6) Auswahl "gültug bis" (wird hier nichts eingesetzt, wird von der längstmöglichen Gültigkeit ausgegangen)

|      | Projektberechtigungen zuweisen:                                                |                                       |                   |                 |             |           |                                                                                                    |                           |            |            |                                                         |            |                                       |           |  |
|------|--------------------------------------------------------------------------------|---------------------------------------|-------------------|-----------------|-------------|-----------|----------------------------------------------------------------------------------------------------|---------------------------|------------|------------|---------------------------------------------------------|------------|---------------------------------------|-----------|--|
|      | Speichern Ø Abbrechen & Zurück Projekt: MBMar (MB Solutions Marketingaktionen) |                                       |                   |                 |             |           |                                                                                                    |                           |            |            |                                                         |            | Erteilen von<br>Projektherechtigungen |           |  |
|      | Name MB Solutions Marketingaktionen Gültig von 19.11.20                        |                                       |                   |                 |             |           |                                                                                                    |                           |            | 19.11.2018 | Projekte> Projekt auswählen><br>Reiter "Berechtigungen" |            |                                       |           |  |
|      | Schritt 2:                                                                     | Kurzname Me                           | Schritt 3:        |                 |             |           |                                                                                                    | Schritt 4:                | Gültig bis |            | 01.01.3000                                              |            |                                       | <b>m</b>  |  |
|      | Auswahl des<br>Berechtigungstypen Berechtigungen Gruppe/Person/etc.            |                                       |                   |                 | āger Attrib | ute Kiosk | e<br>Be                                                                                                    | rteilenden<br>erechtigung |            |            |                                                         |            |                                       |           |  |
|      | Berechtigun                                                                    | Ausführender                          |                   | Vererben        | Negativ     | Buchen    | Umbuchen                                                                                                    | Verändern                 | Berichten  | Gültig von |                                                         | Gültia bis |                                       | Löschen   |  |
|      | Mandant                                                                        | MB Solutions GmbH                     |                   |                 |             |           |                                                                                                    | •                         |            | 23.11.2018 | 3                                                       | 01.01.3000 | <b>2</b>                              |           |  |
|      | Gruppe 🔻                                                                       | MBManagers (MB S                      | olutions Manager; |                 |             |           | <ul> <li>Image: A start of the start of the start of</li></ul> |                           |            |            |                                                         |            | <b>m</b>                              | •         |  |
|      | Berechtigung hinzufügen                                                        |                                       |                   |                 |             |           |                                                                                                    |                           |            |            |                                                         |            |                                       |           |  |
| ) E  | La Vererbte Berechtigungen                                                     |                                       |                   |                 |             |           |                                                                                                    |                           |            |            |                                                         |            |                                       |           |  |
| ktba |                                                                                | Schritt 1:<br>Klick auf "Berechtigung |                   |                 |             |           |                                                                                                    |                           |            | ortic      | original la                                             |            |                                       |           |  |
| roje | Austührender Vererben                                                          |                                       | ninzulugen        | innzurugen iche |             | Umbuchen  |                                                                                                    | Verändern                 | Berichten  | 1          | Gültig von                                              | Gültig bis | Zugeordnet von                        | rdnet von |  |

1. /daisy/personalwolke-admin/8102-dsy.html#dsy8102-dsy\_Arten der Berechtigung